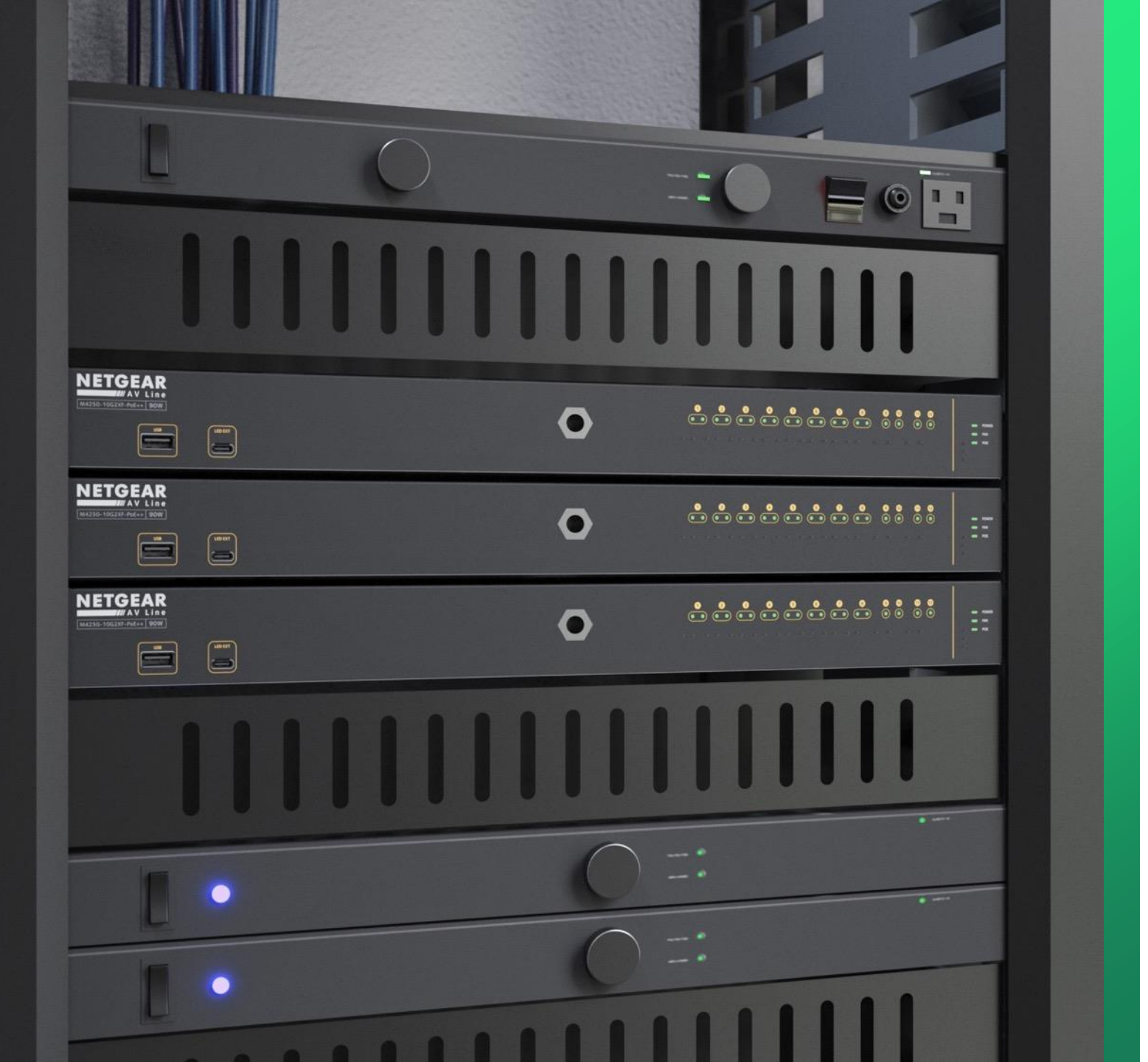

# **PR460X** Onboarding

Initial configuration and changing the LAN subnet.

NETGEAR<sup>®</sup> AV

## PR460X Onboarding

This article will go over the initial configuration of the PR460X and how to change the LAN subnet.

By default, the LAN IP address of the PR460X is "192.168.1.1."

We recommend to change the LAN subnet to something that is not as common as the 192.168.1.X or 192.168.0.X subnets.

We will go through the onboarding process, update the firmware version, and change the LAN subnet.

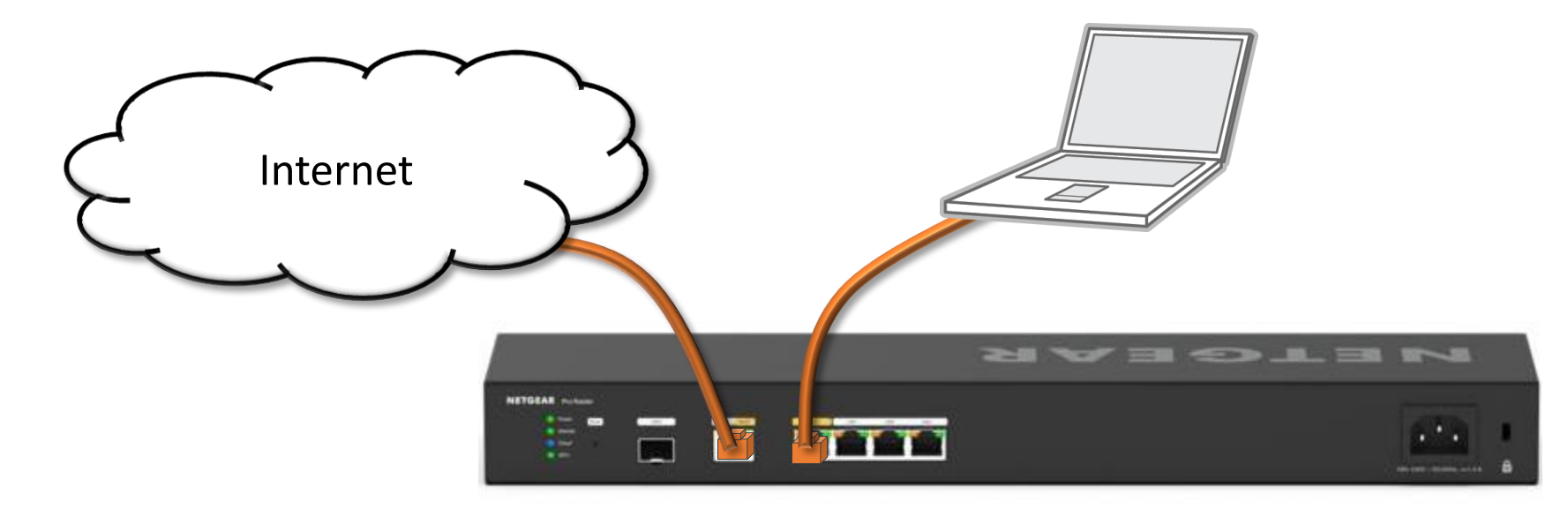

Connect the router to the internet and connect a computer on the LAN port with DHCP enabled.

Your computer will receive an IP address in the 192.168.1.X subnet and a gateway of 192.168.1.1.

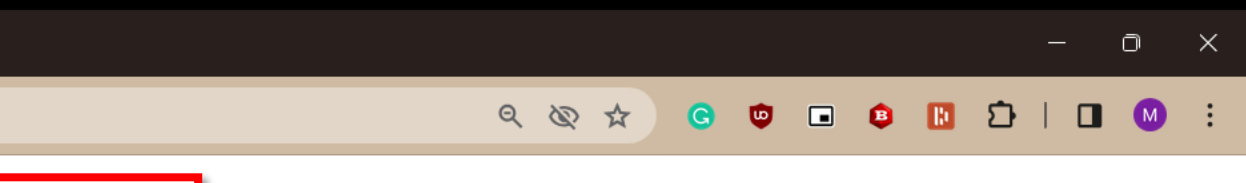

# PR460X

(+)

×

8 Not secure http://192.168.1.1

- 192.168.1.1

Open a browser and go to "192.168.1.1" IP address.

# **NETGEAR**<sup>®</sup>

| NETGEAR                          |  |
|----------------------------------|--|
| NITERA<br>Alexandro<br>Alexandro |  |

| Log In            |                                                                |   |  |  |  |
|-------------------|----------------------------------------------------------------|---|--|--|--|
| Username<br>admin |                                                                |   |  |  |  |
| Password —        |                                                                | ø |  |  |  |
|                   | Log In                                                         |   |  |  |  |
|                   |                                                                |   |  |  |  |
|                   |                                                                |   |  |  |  |
|                   | The default login is:<br>Username: admin<br>Password: password |   |  |  |  |

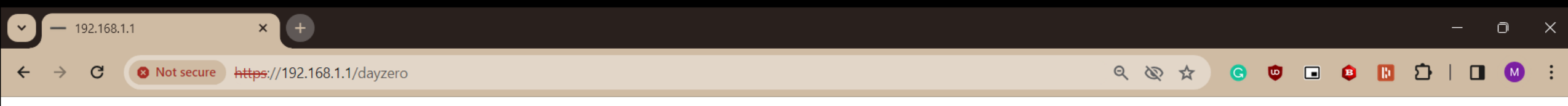

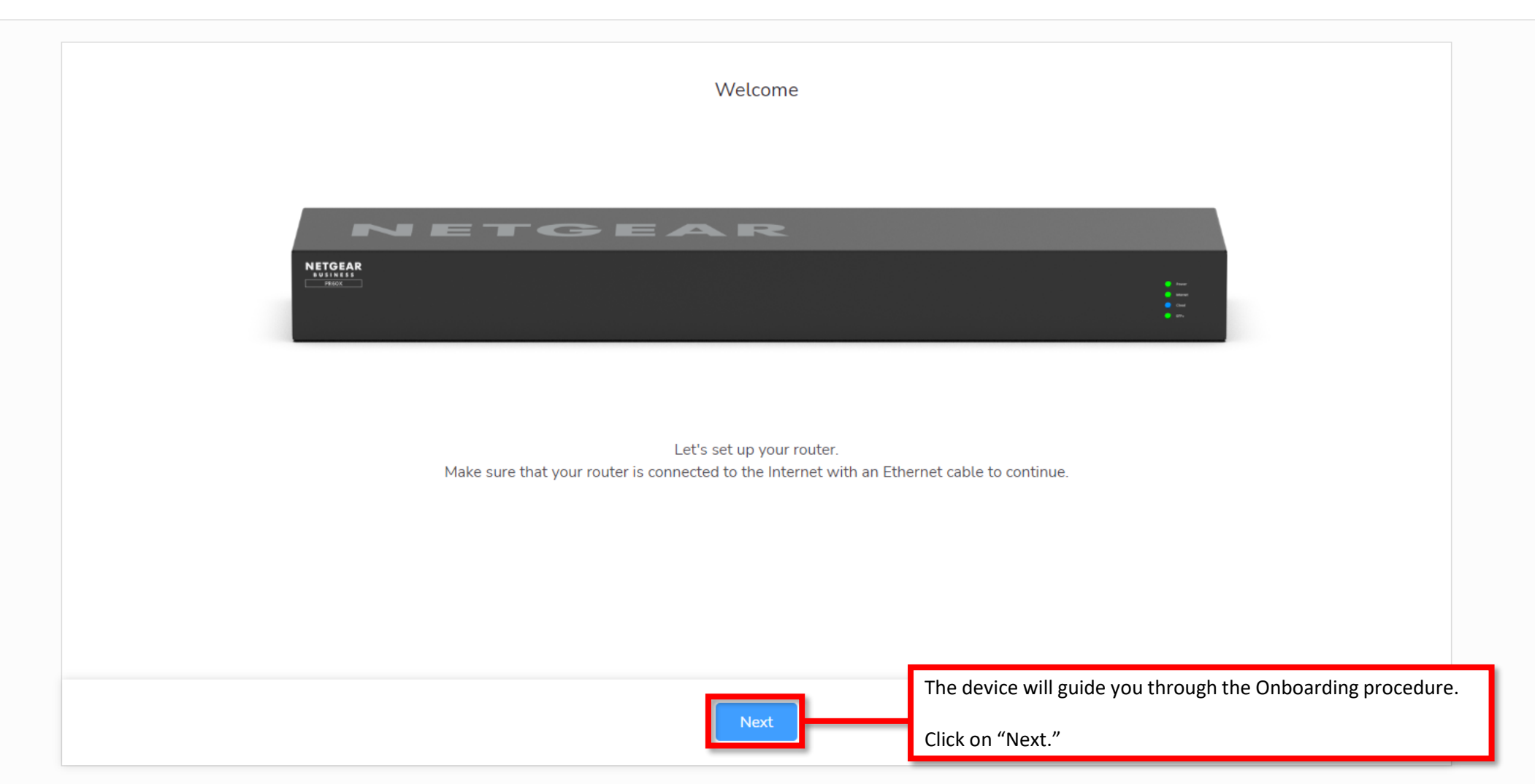

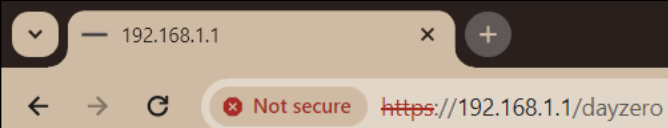

#### 

# **NETGEAR**<sup>®</sup>

| NETGEAR Terms and Cond                                                                                                    | tions                                                                                                    |                                                                                                    |                                                                           |
|----------------------------------------------------------------------------------------------------|----------------------------------------------------------------------------------------------------|----------------------------------------------------------------------------------------------------|---------------------------------------------------------------------------|
| Please read these NETGEAR Term<br>IF YOU USE THE NETGEAR PROE                                                                                    | and Conditions ("Terms and Conditions") careful<br>JCT (AS DEFINED BELOW) YOU AGREE THAT Y                                                                                                    | lly. This agreement affects your rights.<br>′OU HAVE READ THIS AGREEMENT, UNDERSTAND IT, AND AGREE TO BE BOUN                                                                                                    | ID BY ITS                                                                 |
| IF YOU DO NOT AGREE TO THE T<br>FROM THE DATE OF ORIGINAL F                                                                                      | ERMS OF THIS AGREEMENT, DISCONTINUE US                                                                                                    | E AND RETURN THE PRODUCT IN GOOD CONDITION WITHIN THIRTY (30) CAL                                                                                                    | ENDAR DAYS                                                                |
| These Terms and Conditions are b<br>in Your device at the time of purch<br>illustrations, pictures, photograph<br>"NETGEAR"or "Company"). In som | tween you ("You" or "User") and NETGEAR, Inc. of<br>se), and other information and materials provided<br>audio, and videos (individually and collectively, t<br>instances, both these Terms and Conditions and | concerning Your use of (including any access to) devices or services (including soft<br>d on or in connection with such devices or services, including firmware, documenta<br>the "Product" or "Products") provided by NETGEAR, Inc., its subsidiaries and affilia<br>I separate terms will apply to Your use of the Product ("Additional Terms"). To the e | vare included<br>tion, graphics,<br>tes (collectively,<br>extent there is |
| a conflict between these Terms ar<br>ADDITIONAL SUBSCRIPTION TE                                                                                  | I any applicable Additional Terms, the Additional<br>MS FOR NETGEAR ARMOR                                                                                                    | l Terms will control unless they expressly state otherwise.                                                                                                    |                                                                           |
| ADDITIONAL SUBSCRIPTION TE<br>ADDITIONAL SUBSCRIPTION TE<br>ADDITIONAL SUBSCRIPTION TE                                                           | MS FOR NETGEAR FROSOFFOR FOR HOME<br>MS FOR NETGEAR GEARHEAD FOR HOME<br>MS FOR NETGEAR MEURAL CANVAS EXTENDE                                                                                                  | ED WARRANTY                                                                                                    |                                                                           |
| ADDITIONAL TERMS FOR NETGE<br>Your consent to these Terms and (<br>condition within thirty (30) calend<br>YOU AGREE TO THE MANDATOF              | AR E-STORE<br>onditions is required in order to use Your NETGEA<br>r days from the date of original purchase for a re<br>INDIVIDUAL ARBITRATION AND CLASS ACTIO                                                | AR Product. If You do not accept these Terms and Conditions, You must return the F<br>fund. Refer to Section 7 for Subscription Cancellations.<br>DN/JURY TRIAL WAIVER PROVISIONS, DESCRIBED FULLY IN SECTION 3, TO RES                                                                                                    | Product in good                                                           |
|                                                                                                    | To complete the installation proc                                                                                                    | ess, you must agree to the Terms of Services.                                                                                                    |                                                                           |

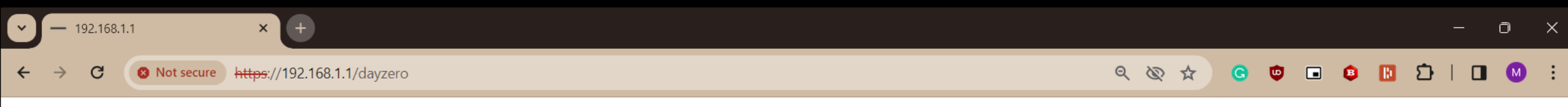

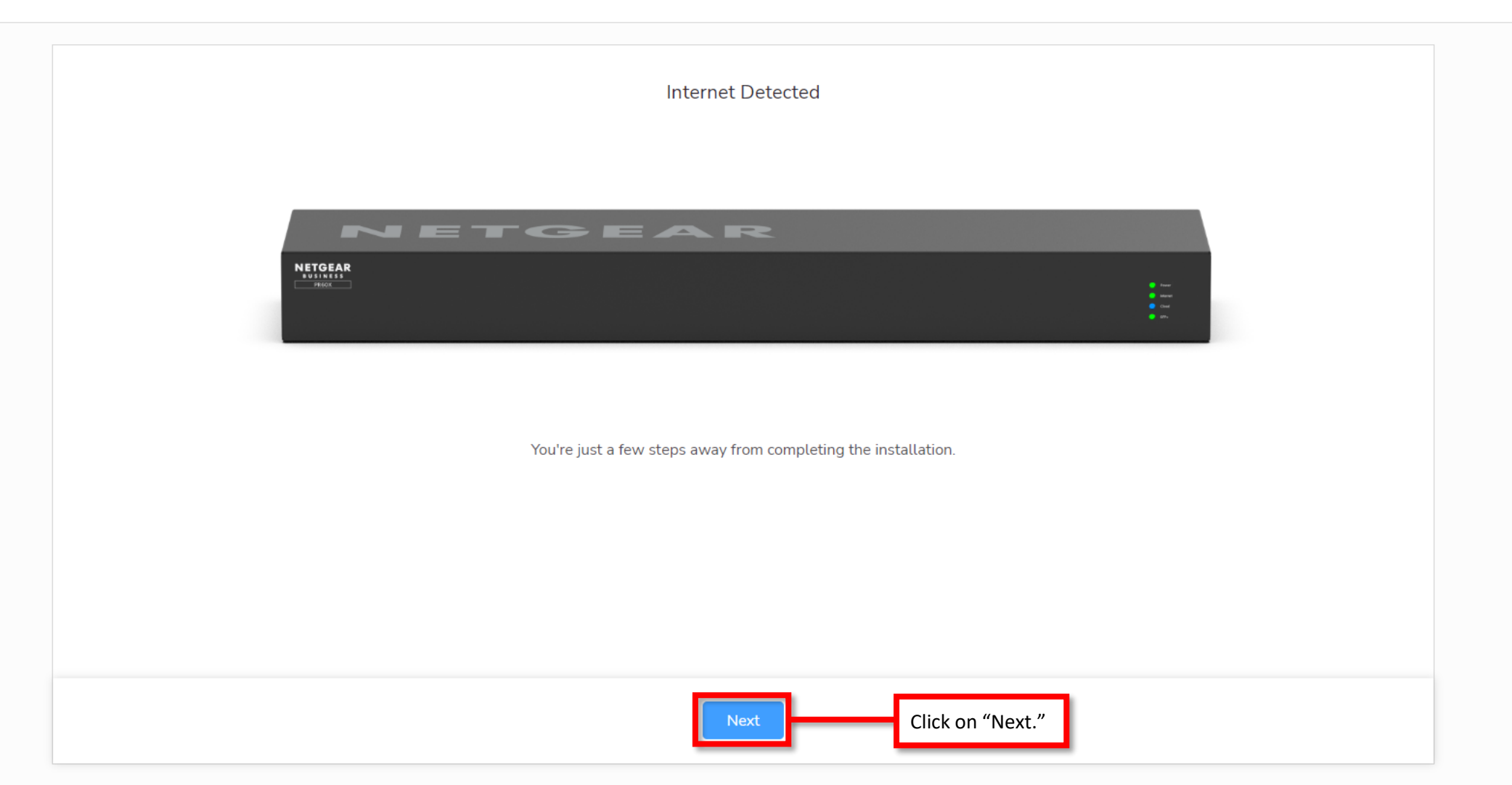

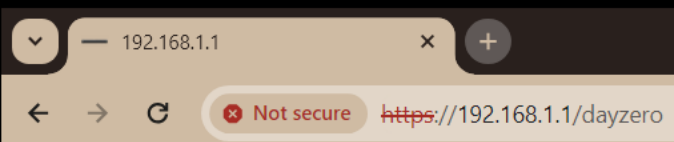

#### 역 🕸 🛧 🖸 🙂 🖬 😫 🖪 🗹 🔅

# **NETGEAR**<sup>®</sup>

| Th | Admin Account Settings<br>e admin password is used to log in to your router's local browser interface.<br>Secure your network by changing the admin password. |
|----|----------------------------------------------------------------------------------------------------|
|    | New Password*       Ø         Confirm New Password*       Ø         Enter the new admin password and confirm it.                                              |
|    |                                                                                                    |
|    |                                                                                                    |
|    | Next Click on "Next."                                                                                                    |

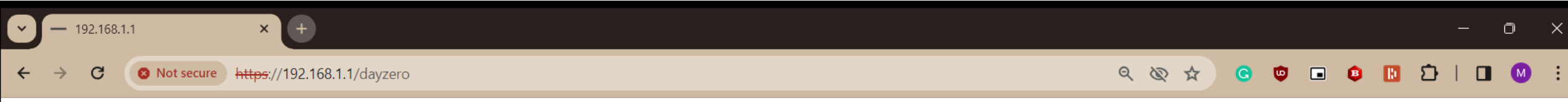

PR460X - 10G/Multi-Gigabit Dual WAN Pro Router with Insight Cloud Management

οx

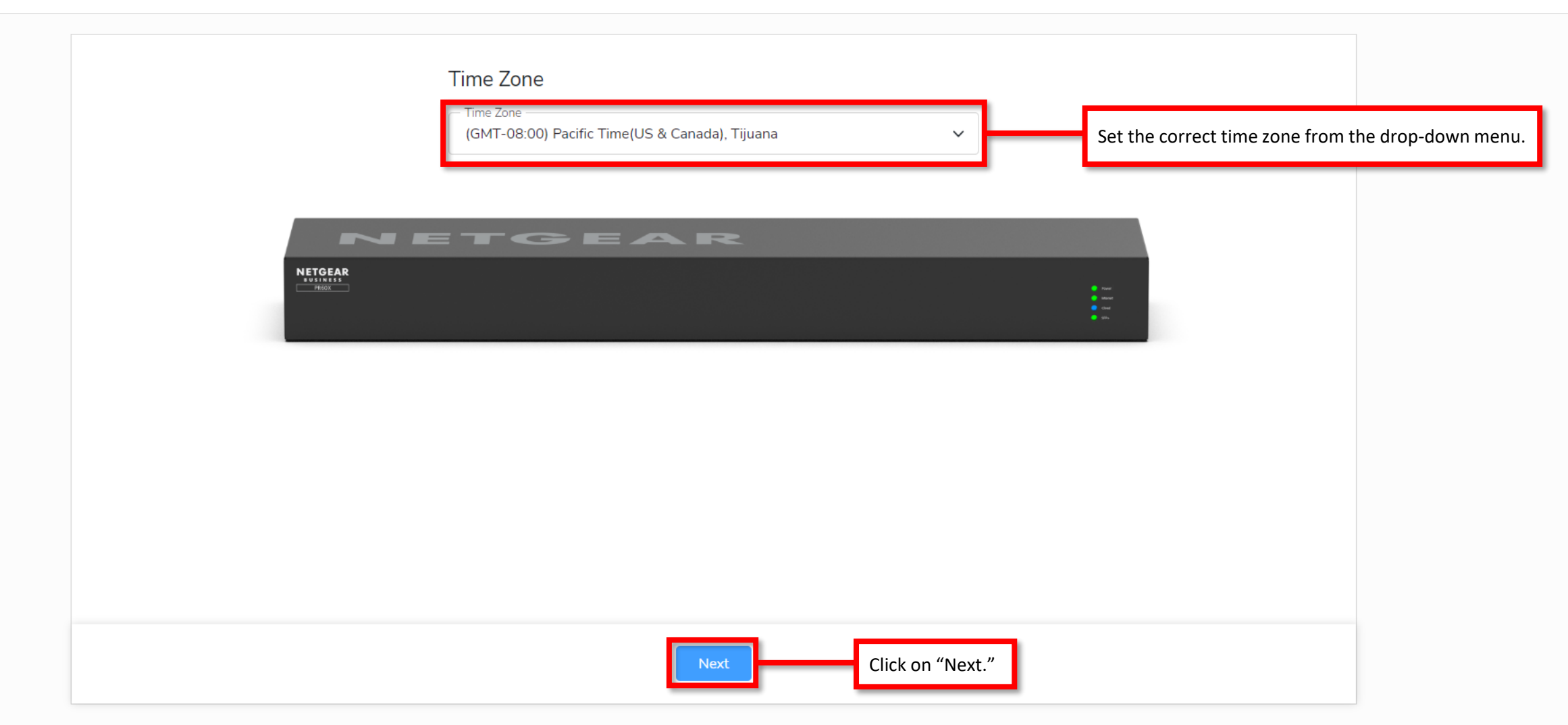

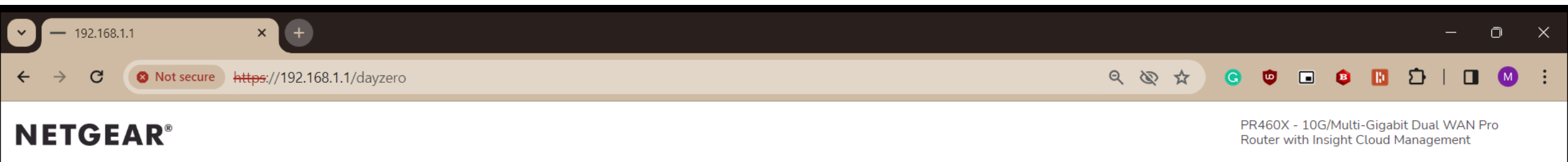

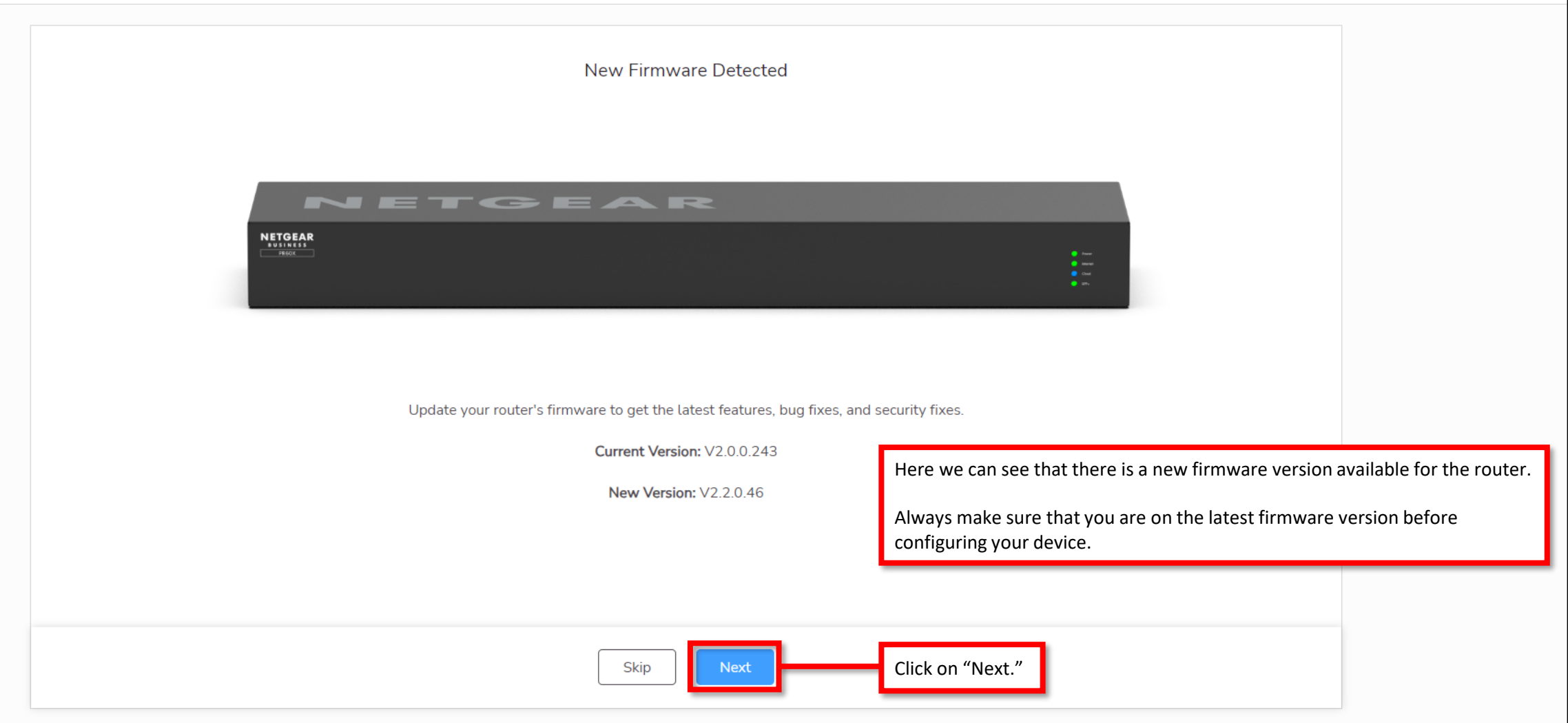

Copyright © 2023 NETGEAR, INC. All rights reserved.

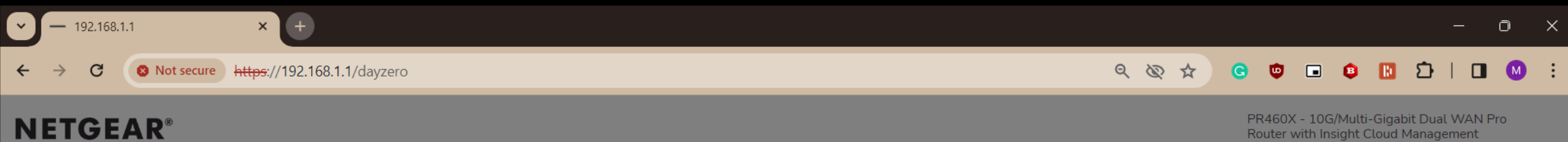

Router with Insight Cloud Management

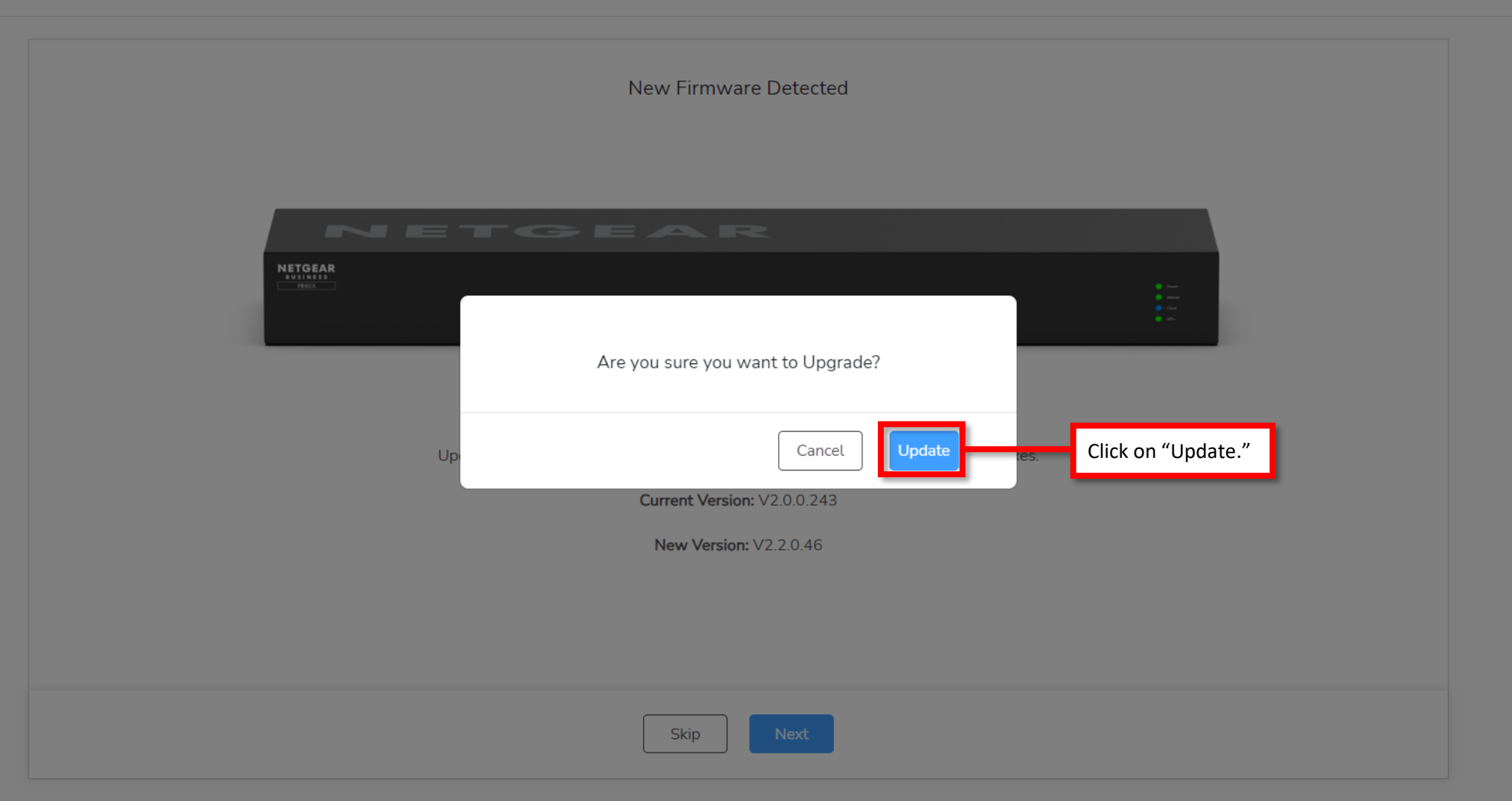

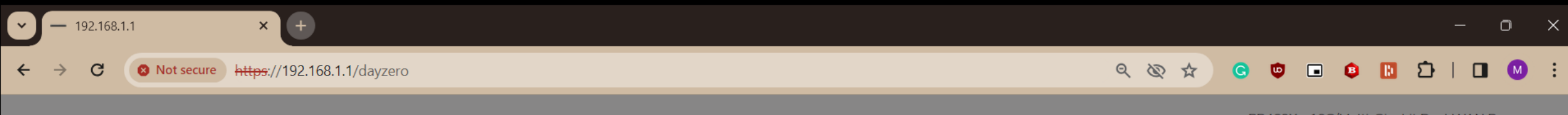

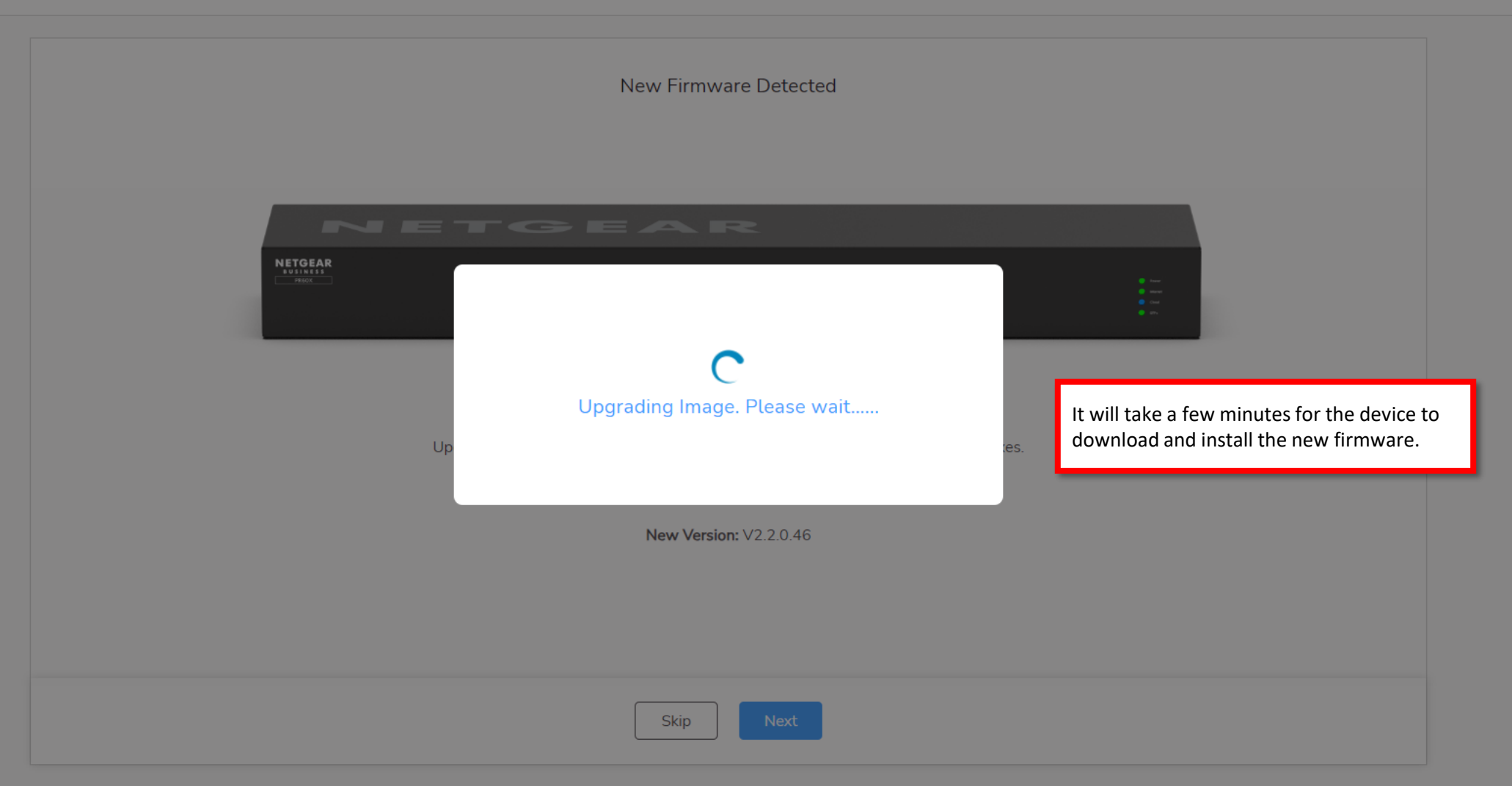

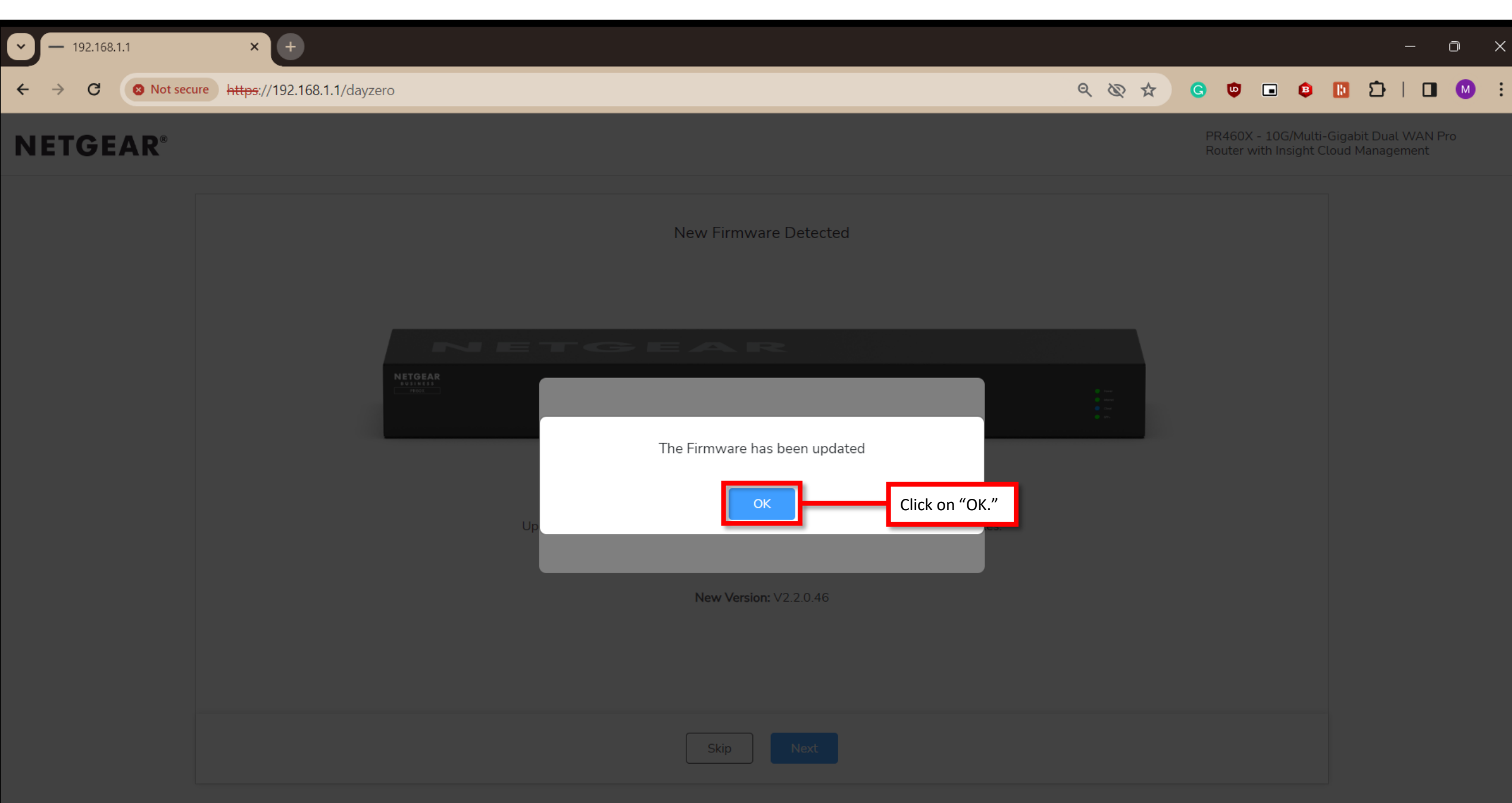

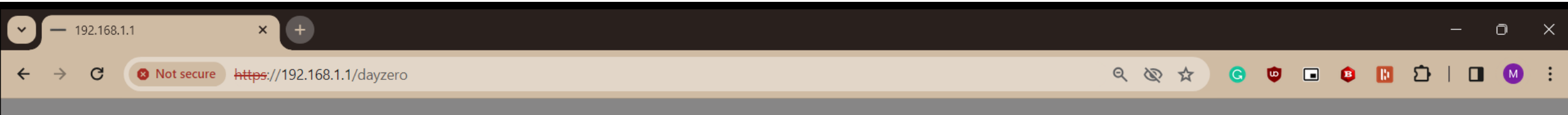

|                             | New Firmware Detected  |                                                                    |
|-----------------------------|------------------------|--------------------------------------------------------------------|
| NETGEAR<br>SUINAISI<br>TROC | Rebooting Device       |                                                                    |
| Up                          | New Version: V2.2.0.46 | The device will then need to reboot into the new firmware version. |
|                             | Skip Next              |                                                                    |

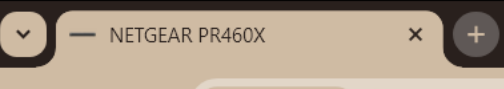

8 Not secure https://192.168.1.1

#### Q ☆ ☆ G ♥ ■ ♥ ■ ♡ □ ↓ ■ ● :

# PR460X

Once the device reboots the page will refresh and you will see the login screen.

If it is taking a long time, then refresh the page.

#### 10G/Multi-Gigabit Dual WAN Pro Router with Insight Cloud Management

| NETGEAR |  |
|---------|--|
|         |  |

# **NETGEAR**<sup>®</sup>

Log In

| - Userna<br>admin | me                                                              |   |  |  |  |
|-------------------|-----------------------------------------------------------------|---|--|--|--|
| Passwo            |                                                                 | Ø |  |  |  |
|                   | Log In                                                          |   |  |  |  |
|                   |                                                                 |   |  |  |  |
|                   | Login using the new password you created during the onboarding. |   |  |  |  |

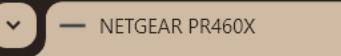

8 Not secure https://192.168.1.1/dashboard

× +

# **NETGEAR**<sup>®</sup>

G

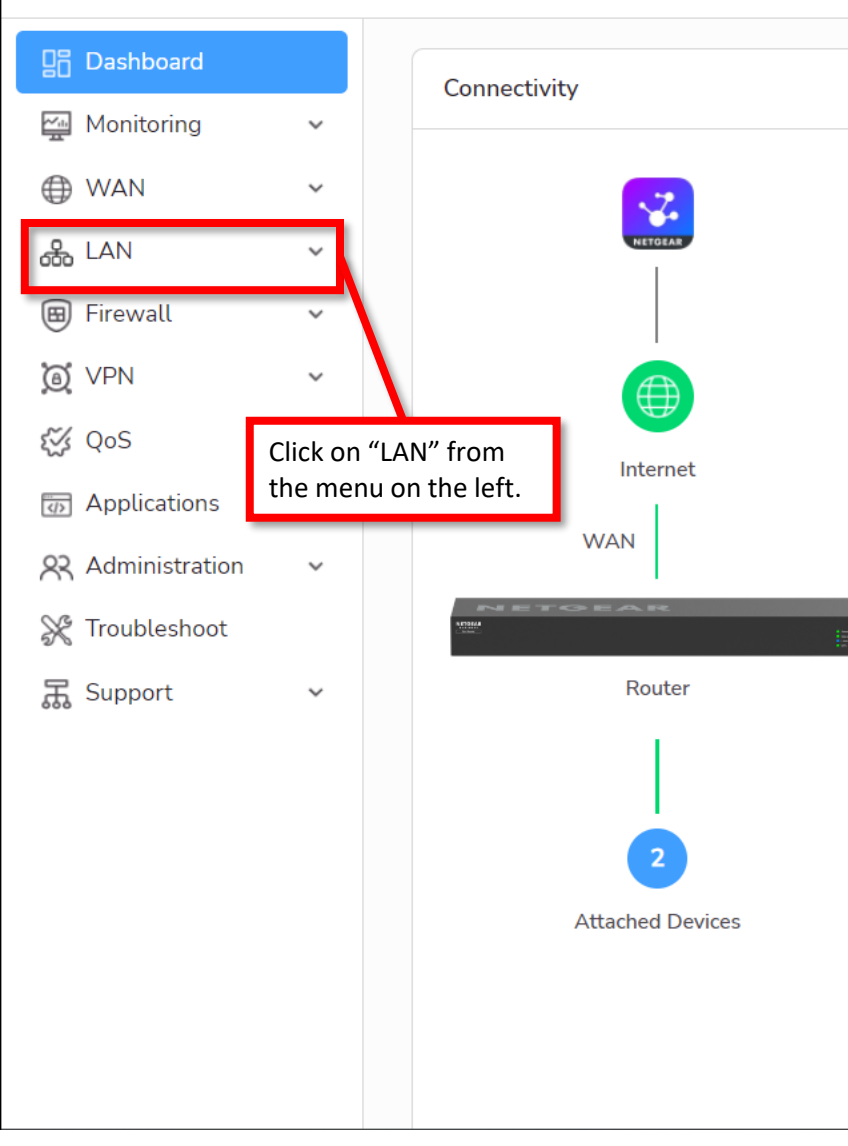

Once you login you will see the "Dashboard" for the device where we can see connectivity, system information, and port status.

n X

:

.

 $\mathbf{v}$ 

The device is now setup and ready to go.

#### We are now going to go through how to change the LAN subnet.

|   | System Information   |                          | Ethernet Port Sta | itus             |             |  |
|---|----------------------|--------------------------|-------------------|------------------|-------------|--|
|   | Router Name          | PR460X                   | Port              | Status           | Speed       |  |
|   | Region               | North America            | WAN               | ۵<br>۵           | 1000 Mbps   |  |
|   | Ethernet MAC         | 94:18:65:D4:31:20        | LAN1              | 0                | 2500 Mbps   |  |
|   | Serial Number        | 7BG1387ND02D5            | LAN2              | ~                | 1000 Mbps   |  |
|   | Current Time         | Fri Jan 05 16:39:24 2024 |                   | لسا              | 1000 (100)3 |  |
|   | System Up Time       | 1 Minute, 2 Seconds      | LAN3              | ίω –             | 0 Mbps      |  |
|   | Insight Mode         | Not Registered           | LAN4              |                  | 0 Mbps      |  |
|   | Fan speed            | 2758 RPM                 | LAN5              | Ŵ                | 0 Mbps      |  |
|   | Temperature          | 31 °C / 87 °F            |                   |                  |             |  |
|   | Firmware Version     | V2.2.0.46                | IPSec VPN Statu   | IPSec VPN Status |             |  |
| - |                      | Firmware is up to date.  |                   |                  |             |  |
|   | Reboot               | Check for Update         | IPSec             | D                | isabled     |  |
|   |                      |                          | In Use            | 0                |             |  |
|   | Internet Port Status |                          | Connected         | 0                |             |  |
|   |                      |                          | Disconnected      | 0                |             |  |
|   | Port                 | WAN1                     | Max Supported     | 30               | 0           |  |
|   | Status               | Online                   |                   |                  |             |  |
|   | Connection Type      | DHCP                     |                   |                  |             |  |
|   | IP Address           | 192.168.6.21             | VLAN Status       | VLAN Status      |             |  |
|   |                      | 100 100 0 1              |                   |                  |             |  |

✓ — NETGEAR PR460X

C

**NETGEAR**<sup>®</sup>

←

 $\rightarrow$ 

× +

#### 역 🗞 ☆ 🧿 🖬 😫 🗓 🖸 🛛 🔍 🗄

#### PR460X - 10G/Multi-Gigabit Dual WAN Pro Router with Insight Cloud Management

<mark>?</mark> ? ?

•

| Dashboard                              |   | Connectivity              | System Information   |                          | Ethernet Port Sta | tus     |            |
|----------------------------------------|---|---------------------------|----------------------|--------------------------|-------------------|---------|------------|
| Monitoring                             | ~ |                           |                      |                          |                   |         |            |
| I WAN                                  | ~ | <b>•</b>                  | Router Name          | PR460X                   | Port              | Status  | Speed      |
| 品 LAN                                  | ~ | NETGEAS                   | Region               | North America            | WAN               | <b></b> | 1000 Mbps  |
| VI AN Settings                         |   | Click on "VLAN Settings." | Ethernet MAC         | 94:18:65:D4:31:20        | LAN1              | 6       | 2500 Mbps  |
| VEX IN Octanigo                        | _ |                           | Serial Number        | 7BG1387ND02D5            | LAN2              | ~       | 1000 Mbps  |
| Port Settings                          |   |                           | Current Time         | Fri Jan 05 16:40:14 2024 |                   | لسا     | 1000 10000 |
| Static DHCP Leases                     | 5 |                           | System Up Time       | 1 Minute, 52 Seconds     | LAN3              | Ŵ       | 0 Mbps     |
| Static Routes                          |   | Internet                  | Insight Mode         | Not Registered           | LAN4              |         | 0 Mbps     |
| mDNS Gateway                           |   | WAN                       | Fan speed            | 2758 RPM                 | LAN5              | ŵ       | 0 Mbps     |
| mbrvo Gateway                          |   |                           | Temperature          | 31 °C / 87 °F            |                   |         |            |
| Firewall                               | ~ | METORAR<br>1              | Firmware Version     | V2.2.0.46                | IPSec VPN Status  |         |            |
| O VPN                                  | ~ | Router                    |                      | Firmware is up to date.  |                   |         |            |
| <i>S</i> ∕∕ 0₀S                        | ~ |                           | Reboot               | Check for Update         | IPSec             | Disa    | abled      |
| ~~~~~~~~~~~~~~~~~~~~~~~~~~~~~~~~~~~~~~ |   |                           |                      |                          | In Use            | 0       |            |
| Applications                           |   |                           | Internet Port Status |                          | Connected         | 0       |            |
| <b>22</b> Administration               | ~ | 2                         | internet Fort Status |                          | Connected         | 0       |            |
|                                        |   | Attached Devices          |                      |                          | Disconnected      | 0       |            |
| 💥 Troubleshoot                         |   | Addited Devices           | Port                 | WAN1                     | Max Supported     | 30      |            |
| I Support                              | ~ |                           | Status               | Online                   |                   |         |            |
| 999                                    |   |                           | Connection Type      | DHCP                     | VI AN Status      |         |            |
|                                        |   |                           | IP Address           | 192.168.6.21             | VLAN Status       |         |            |
|                                        |   |                           |                      |                          |                   |         |            |

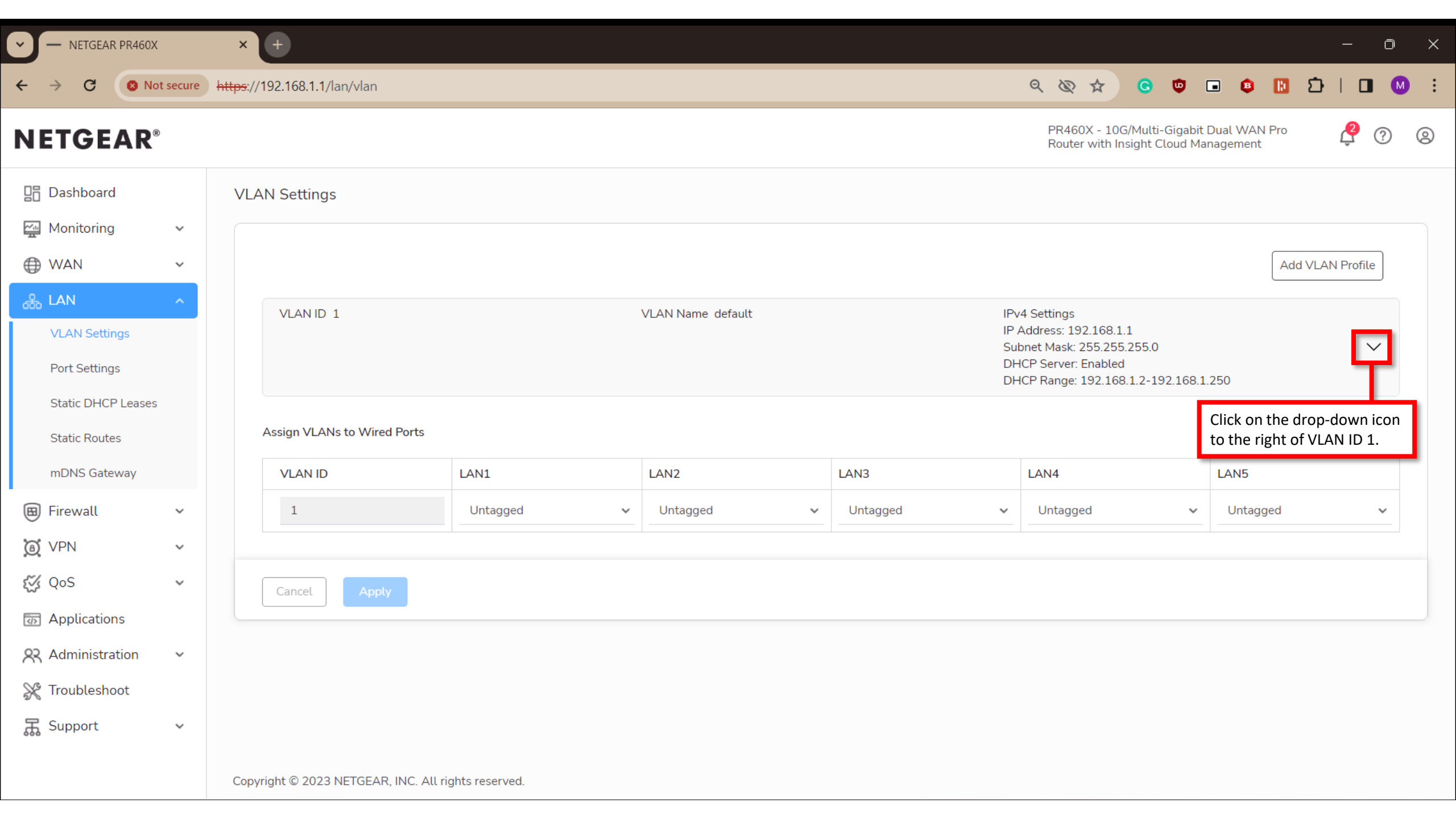

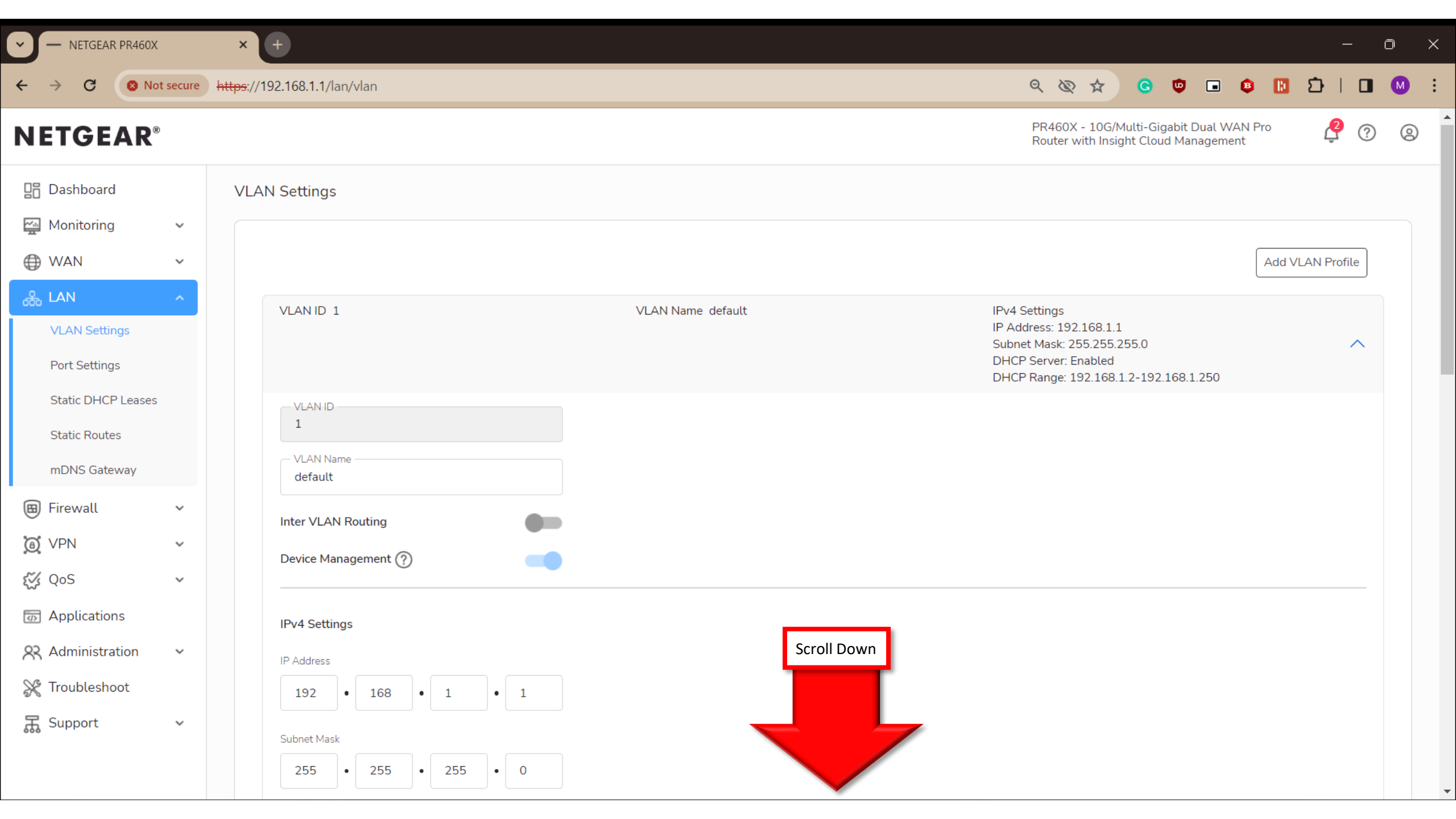

| ✓ − NETGEAR PR460X                                                                                                    | : :            | × (+                                                                                                    |                                                    |       |             |       |       | 0 | × |
|----------------------------------------------------------------------------------------------------|----------------|----------------------------------------------------------------------------------------------------|----------------------------------------------------|-------|-------------|-------|-------|---|---|
|                                                                                                    | ot secure http | <del>95</del> ://192.168.1.1/lan/vlan                                                                                                    |                                                    | ۹ & 🕁 | <b>G 🙂 </b> | ) 😝 🚺 | Ð   □ | M | : |
| Static DHCP LeasesStatic RoutesmDNS GatewayFirewallIIIIIIIIIIIIIIIIIIIIIIIIIIIIIIIIIIIIIIIIIIIIIIIIIIIIIIIIIIIIIIIIIIIIIIIIIIIIIIIIIIIIIIIIIIIIIIIIIIIII< |                | VLAN ID<br>1<br>VLAN Name<br>default<br>Inter VLAN Routing<br>Device Management ?<br>IPv4 Settings<br>IP Address<br>192 • 168 • 1 1<br>Subnet Mask<br>255 • 255 • 255 • 0<br>RIP Direction<br>Both | We are going to change the subnet to 192.168.88.X. |       |             |       |       |   |   |
|                                                                                                    |                | RIP Version   Disabled   DHCP Server   Status   Status   Start Address   192   168   1   2                                                                                                    |                                                    |       |             |       |       |   | • |

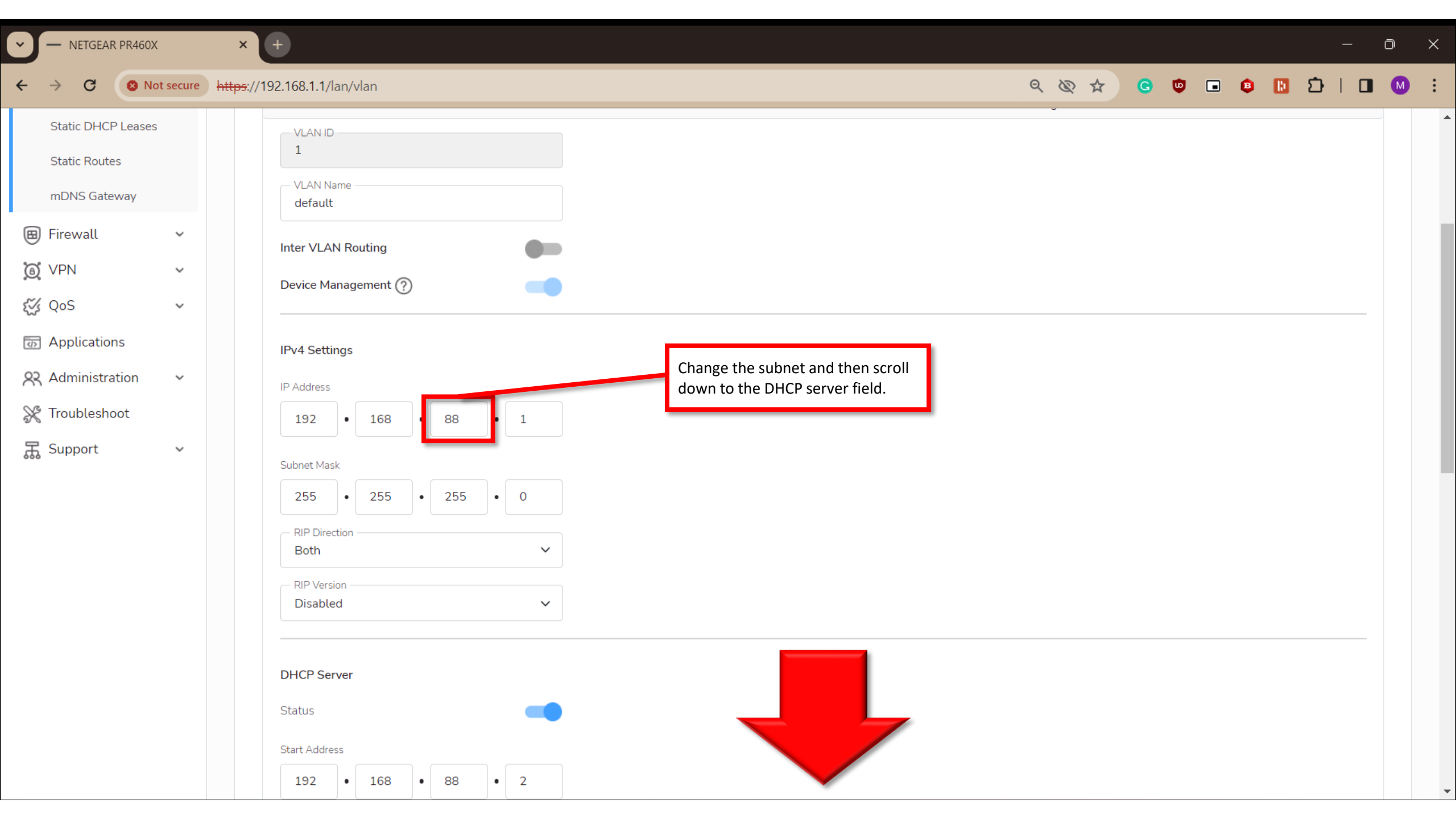

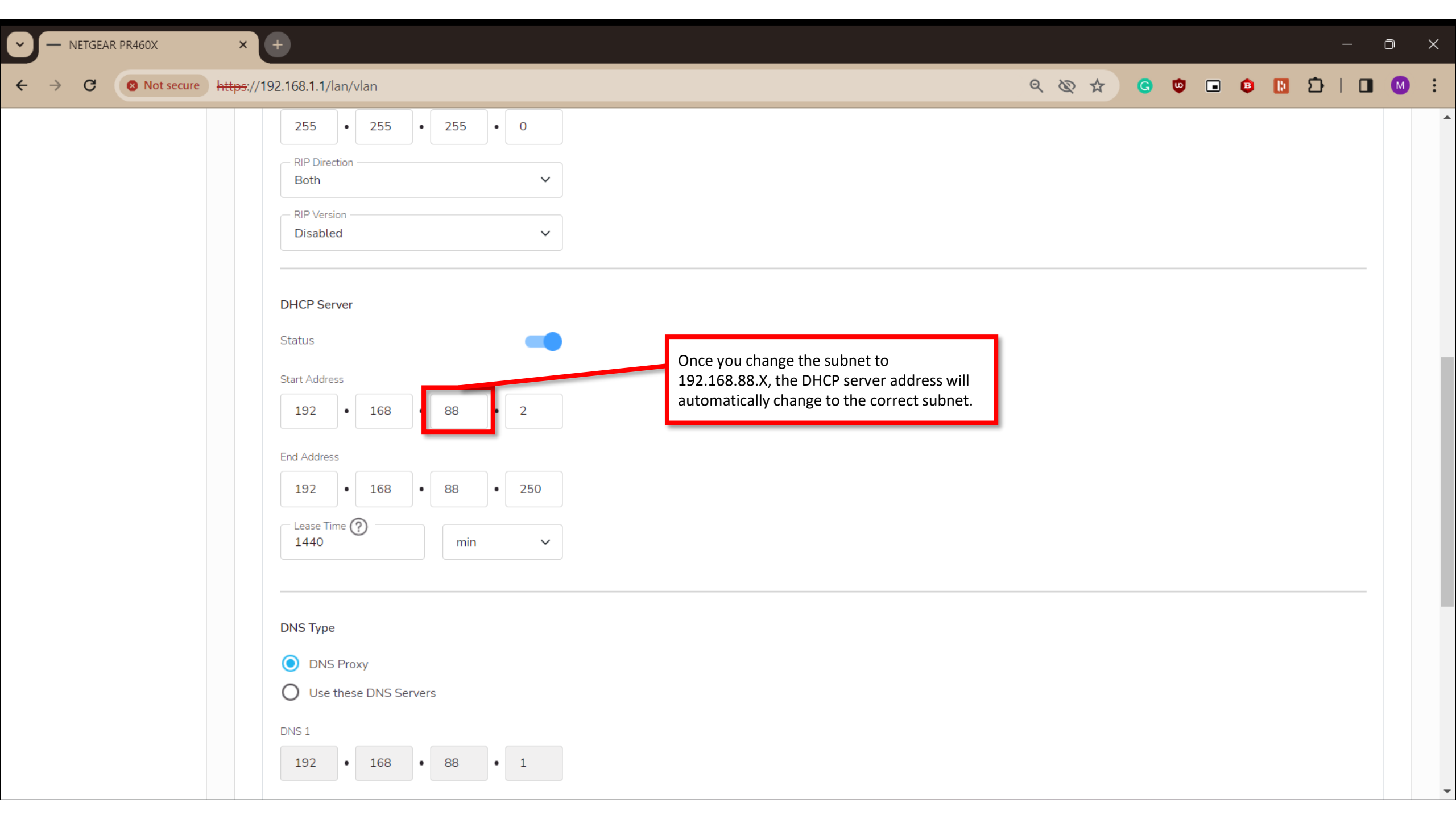

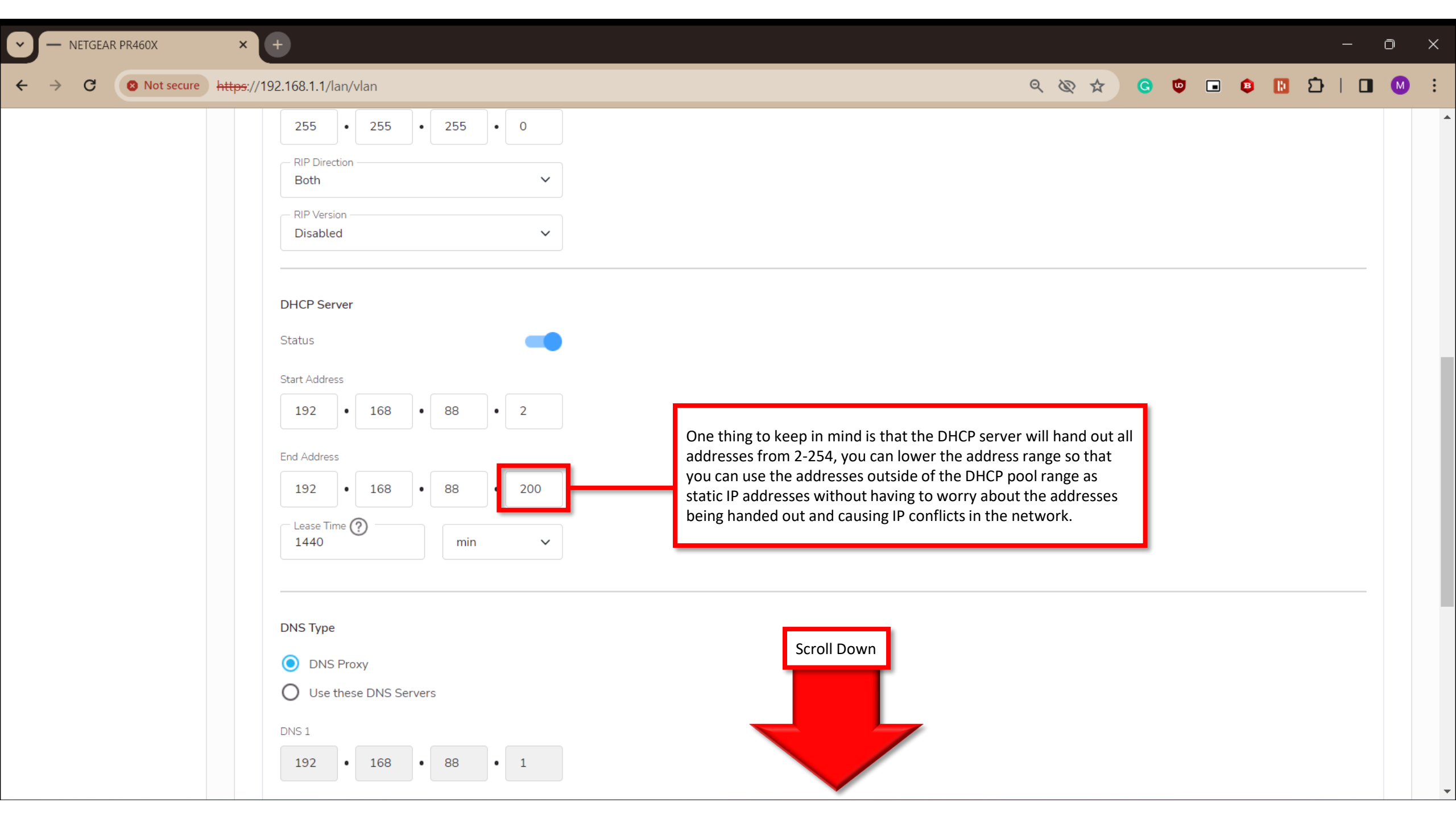

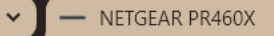

.

 $\mathbf{T}$ 

#### 8 Not secure https://192.168.1.1/lan/vlan C

× +

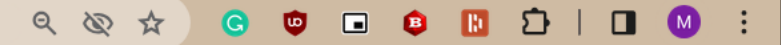

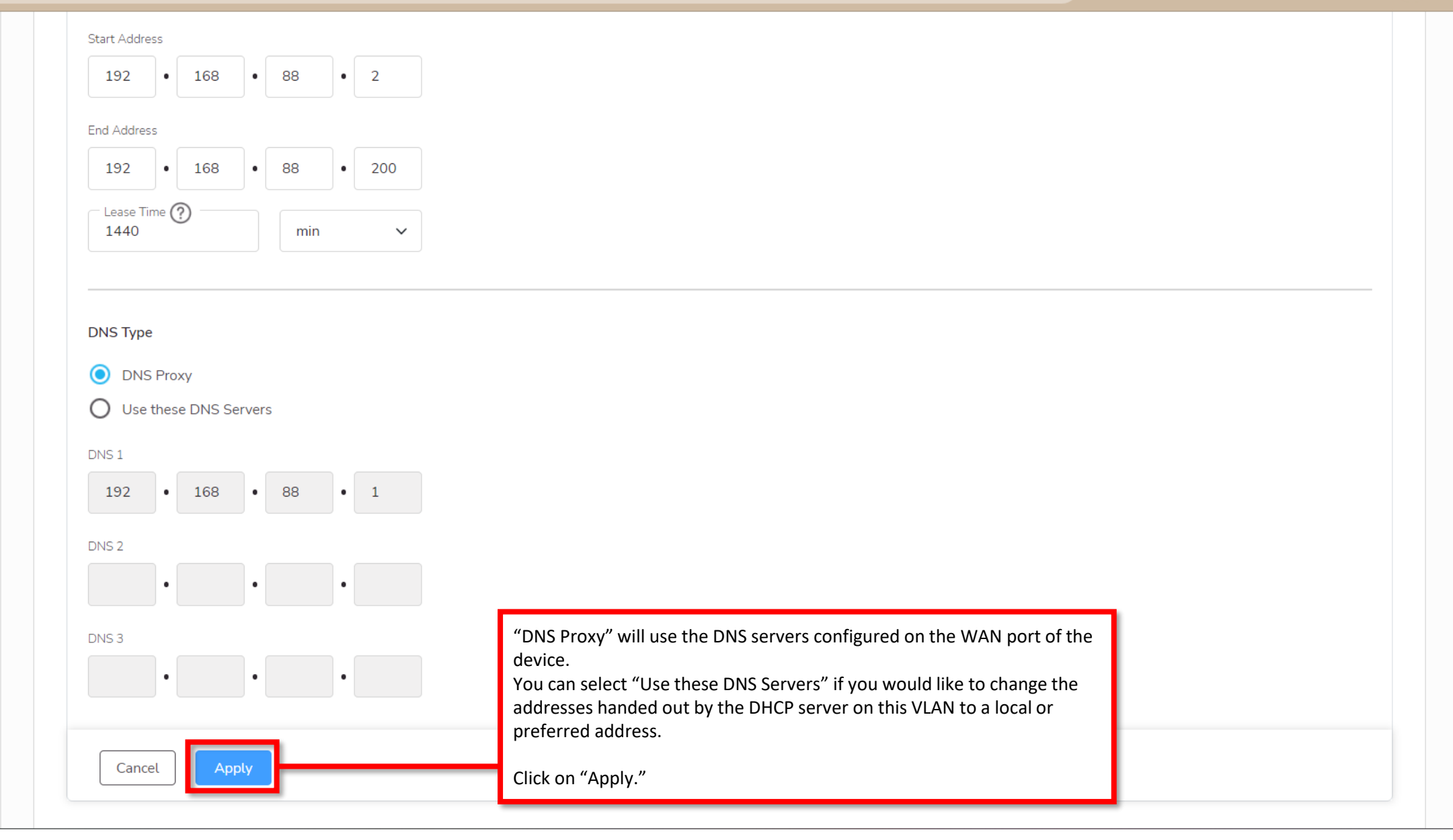

C

× +

#### 

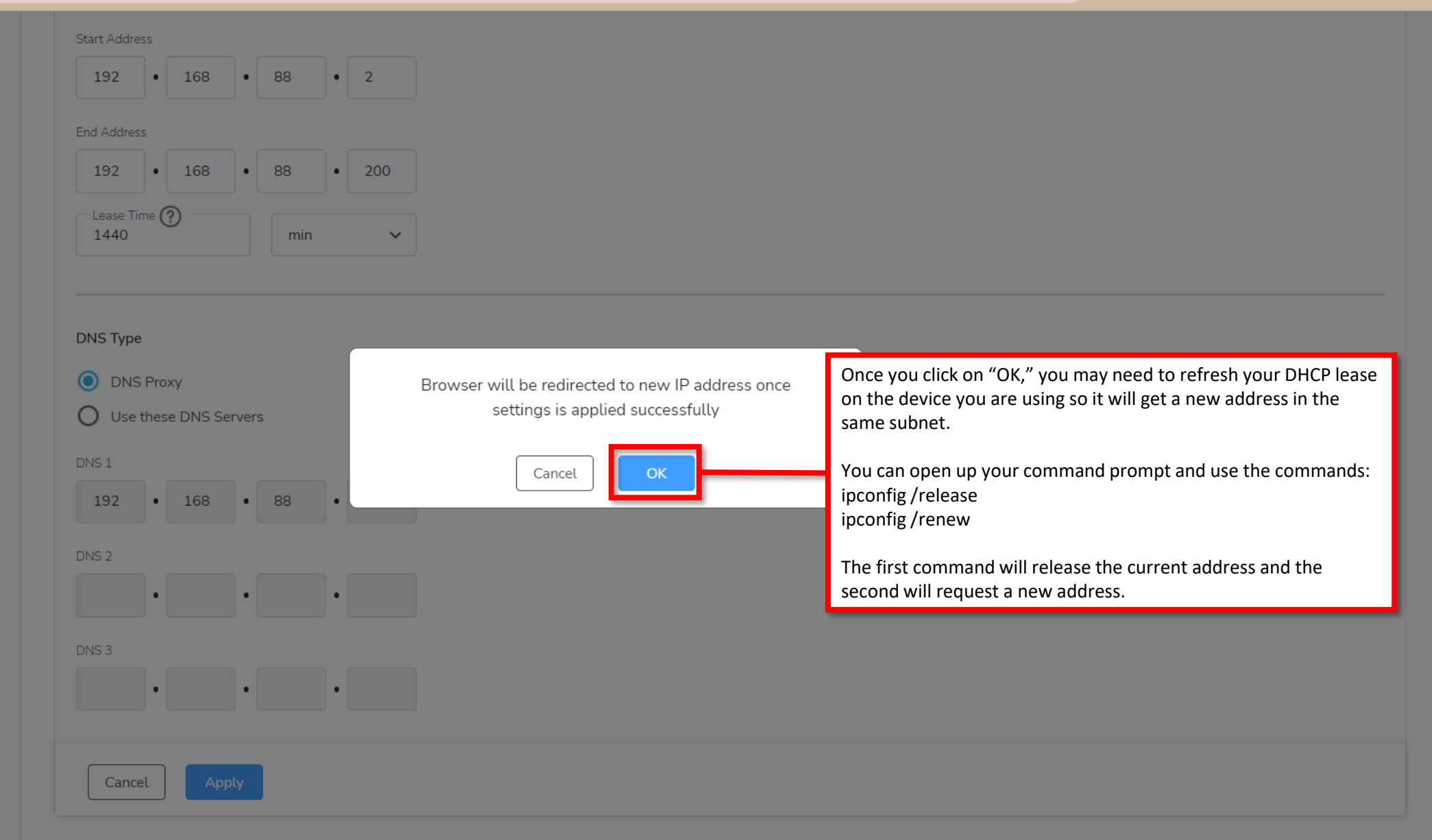

G

× +

#### Q ☆ ☆ G ♥ ■ ♥ ■ ♡ □ ↓ ■ ● :

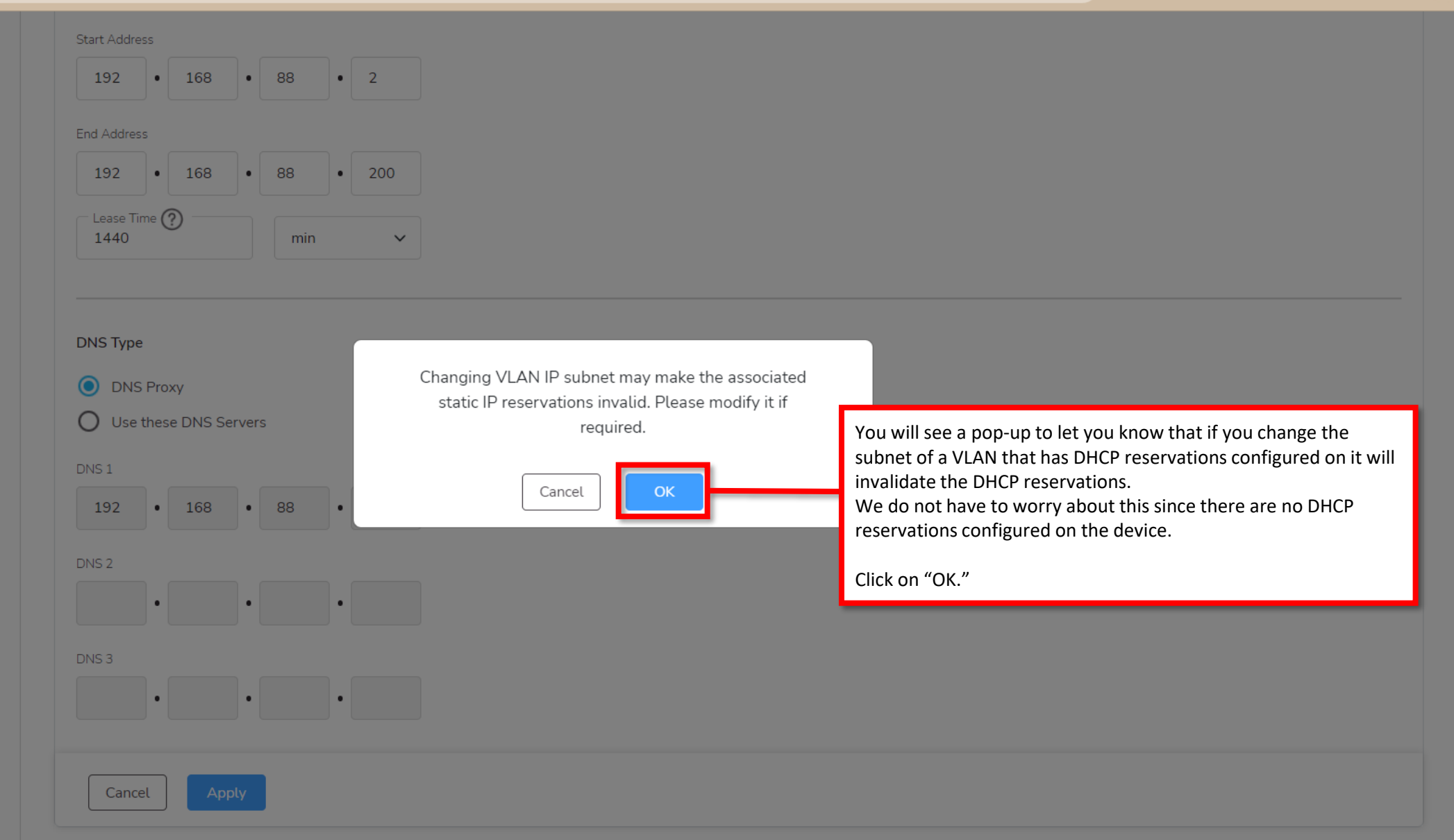

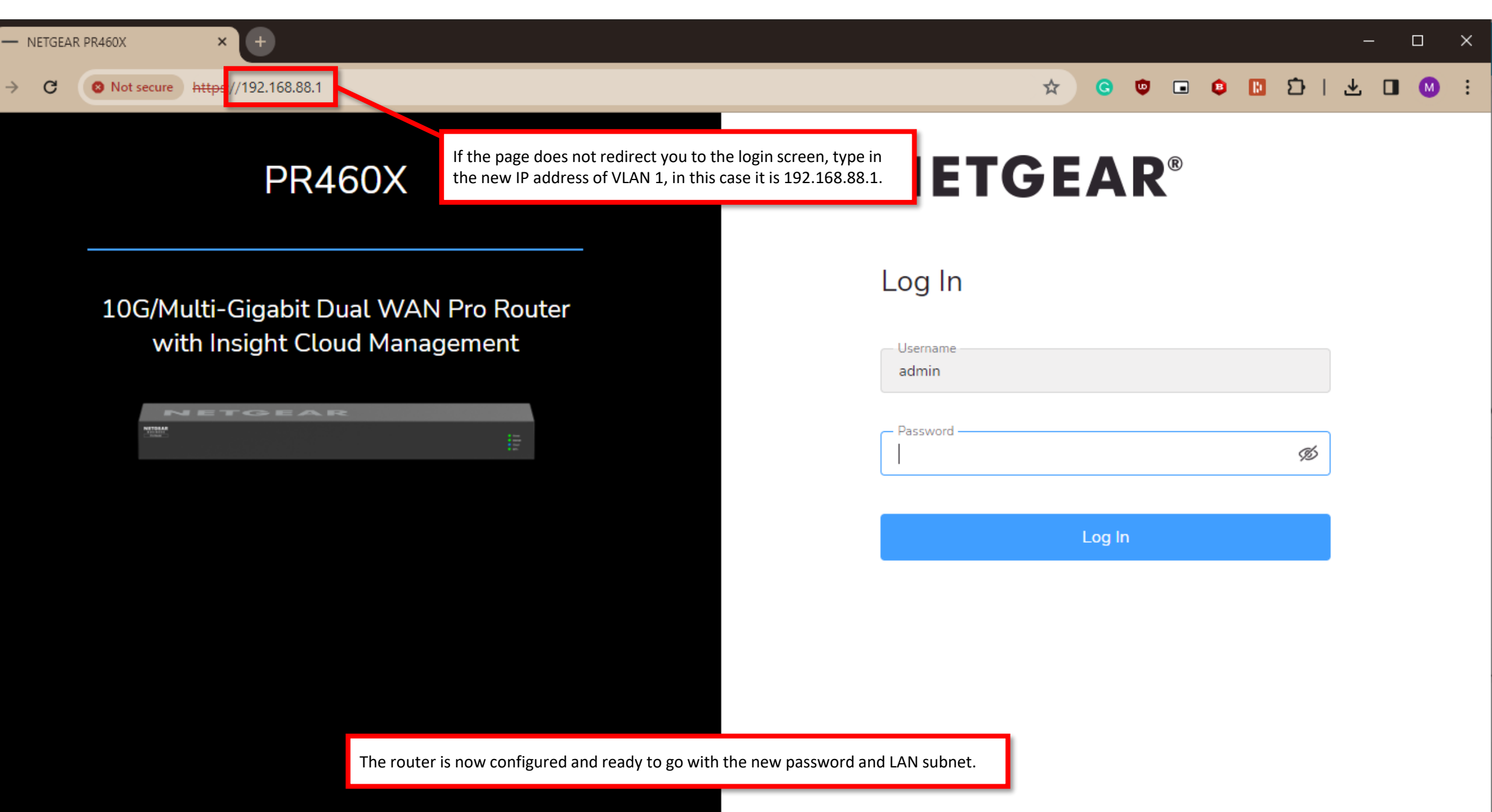

Firmware Version: V2.2.0.46

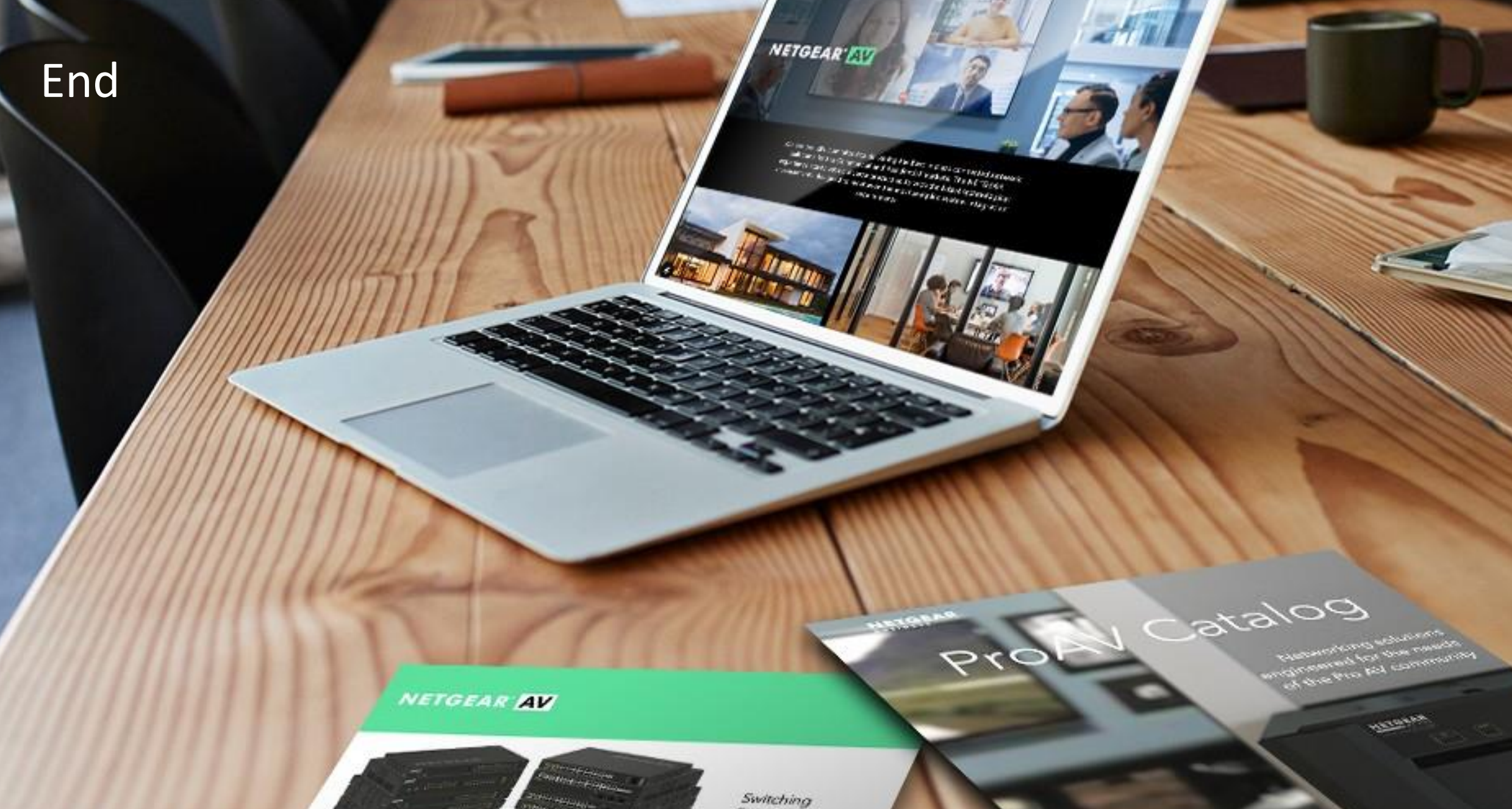

Provide as the OF 1055 DAY 200 of \$10000 Exercise developed and

present on Ritger or Octorian

------

Engineered for AV over IP

Gittland AVYAZ and Anna A